# **ESTIMATION DE LA LUMINOSITÉ D'UNE ÉTOILE VARIABLE** à partir d'une photographie.

Exercices préparatoires : opérations numériques sur **un** tableau de nombres

### 1. L'image de départ

L'image ci-contre est utilisée pour les exemples de traitements numériques qui suivent.

Dans cette image, une zone définie par ses coordonnées va être systématiquement explorée. (voir ci-dessous)

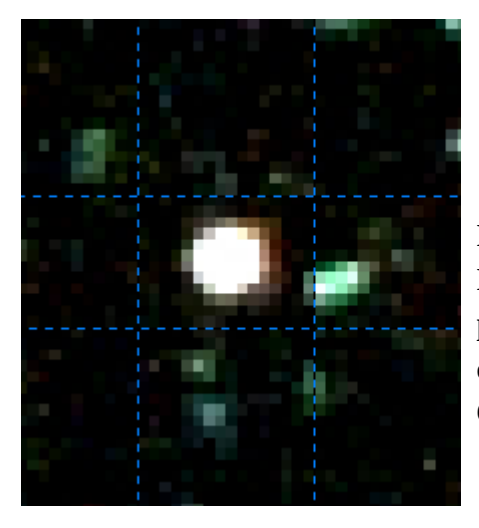

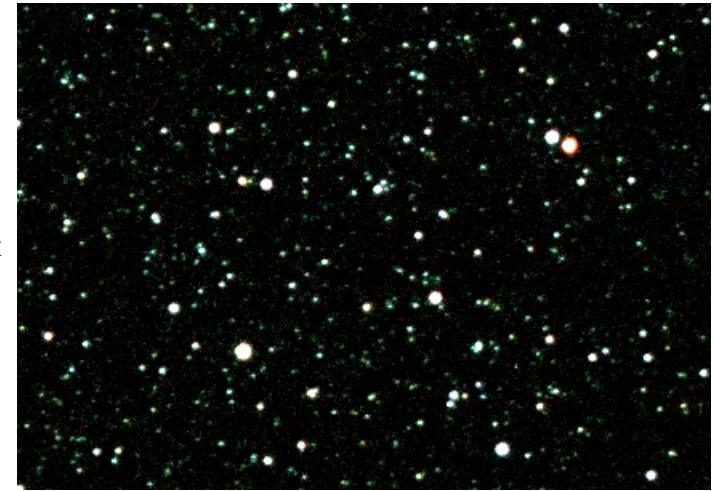

La zone concernée est limitée par le rectangle en pointillés. En utilisant la syntaxe du langage Python la zone est définie par : ligne du dessus, ligne du dessous, colonne de gauche, colonne de droite. Ce qui amène aux variables suivantes : |i1,|i2,c01,c02 = 74,82,118,129

# 2. Bibliothèques et chargement de l'image en gamme de gris

from PIL import Image
from pylab import \*
im = array(Image.open("TCas a cliquer2.jpg").convert("L"))

| İm           | Nom symbolique à utiliser par la suite pour désigner l'image chargée dans la mémoire   |
|--------------|----------------------------------------------------------------------------------------|
| array        | Transforme en tableau à deux dimensions (hauteur, largeur)                             |
| Image.open   | Tourne le robinet du "tonneau" qui contient l'image                                    |
| convert("L") | Transforme l'image couleur (3 tableaux de données) en gamme de gris (un seul tableau). |

# 3. Lister les valeurs des pixels de la zone /i1,/i2,co1,co2

**On utilise la fonction print :** print(im[li1:li2,co1:co2])

| [[ | 1 | 27 | 41 | 65  | 101 | 122 | 80  | 71  | 47 | 36 | 0] |
|----|---|----|----|-----|-----|-----|-----|-----|----|----|----|
| [  | 1 | 21 | 91 | 193 | 255 | 255 | 246 | 173 | 84 | 36 | 1] |

| [ | 2  | 44  | 239 | 254 | 254 | 255 | 254 | 255 | 126 | 28 | 8]  |
|---|----|-----|-----|-----|-----|-----|-----|-----|-----|----|-----|
| [ | 17 | 120 | 255 | 255 | 255 | 254 | 254 | 254 | 141 | 42 | 2 ] |
| [ | 27 | 110 | 254 | 255 | 255 | 255 | 255 | 255 | 167 | 61 | 6]  |
| [ | 0  | 30  | 210 | 254 | 255 | 255 | 255 | 253 | 114 | 44 | 24] |
| [ | 0  | 19  | 59  | 204 | 255 | 255 | 210 | 101 | 82  | 55 | 6]  |
| [ | 16 | 19  | 17  | 68  | 102 | 95  | 50  | 51  | 45  | 18 | 0]] |

#### Remarques :

Chacun des pixels a une intensité définie par un nombre allant de 0 à 255.

Plus le nombre est gros, plus l'intensité est forte.

Comparer avec la zone définie par les pointillés ci-dessus.

#### 4. Créer un nouveau tableau par filtrage.

Le filtrage remplace les intensités fortes par des zéros et les intensités faibles par des 1. image = 1\*(im < s)

En listant la zone définie par li1,li2,co1,co2 on obtient

| [[1 | 1 | 1 | 1 | 1 | 1 | 1 | 1 | 1 | 1 | 1]  |
|-----|---|---|---|---|---|---|---|---|---|-----|
| [1  | 1 | 1 | 0 | 0 | 0 | 0 | 0 | 1 | 1 | 1]  |
| [1  | 1 | 0 | 0 | 0 | 0 | 0 | 0 | 1 | 1 | 1]  |
| [1  | 1 | 0 | 0 | 0 | 0 | 0 | 0 | 0 | 1 | 1]  |
| [1  | 1 | 0 | 0 | 0 | 0 | 0 | 0 | 0 | 1 | 1]  |
| [1  | 1 | 0 | 0 | 0 | 0 | 0 | 0 | 1 | 1 | 1]  |
| [1  | 1 | 1 | 0 | 0 | 0 | 0 | 1 | 1 | 1 | 1]  |
| [1  | 1 | 1 | 1 | 1 | 1 | 1 | 1 | 1 | 1 | 1]] |
|     |   |   |   |   |   |   |   |   |   |     |

Comparer avec le listage précédent : on retrouve la forme de l'étoile.

Si l'on affiche l'image qui résulte du filtrage, on obtient :

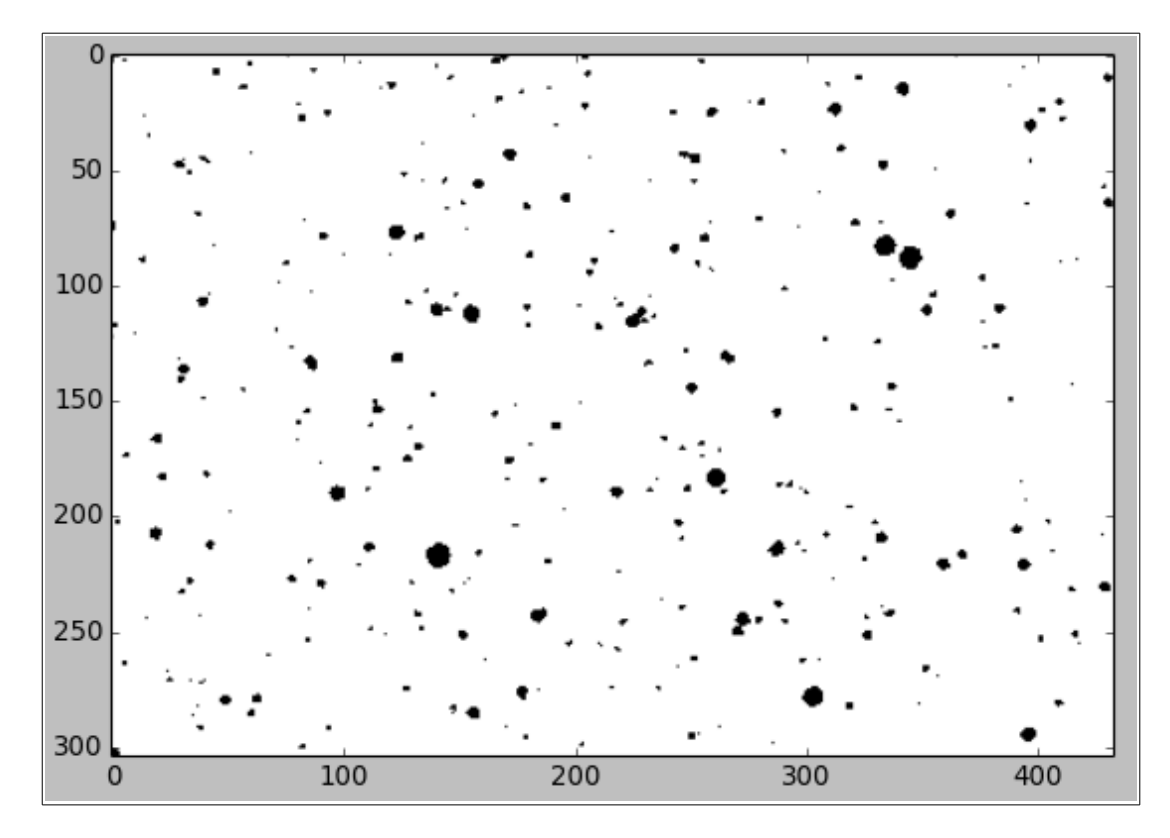

## 5. Créer un autre tableau par le filtrage inverse

Le filtrage remplace les intensités fortes par des 1 et les intensités faibles par des 0. msq = 1\*(im>s)

En listant la zone définie par li1,li2,co1,co2 on obtient :

| [[0 | 0 | 0 | 0 | 0 | 0 | 0 | 0 | 0 | 0 | 0]  |
|-----|---|---|---|---|---|---|---|---|---|-----|
| [0] | 0 | 0 | 1 | 1 | 1 | 1 | 1 | 0 | 0 | 0]  |
| [0] | 0 | 1 | 1 | 1 | 1 | 1 | 1 | 0 | 0 | 0]  |
| [0] | 0 | 1 | 1 | 1 | 1 | 1 | 1 | 1 | 0 | 0]  |
| [0] | 0 | 1 | 1 | 1 | 1 | 1 | 1 | 1 | 0 | 0]  |
| [0] | 0 | 1 | 1 | 1 | 1 | 1 | 1 | 0 | 0 | 0]  |
| [0] | 0 | 0 | 1 | 1 | 1 | 1 | 0 | 0 | 0 | 0]  |
| [0] | 0 | 0 | 0 | 0 | 0 | 0 | 0 | 0 | 0 | 0]] |

Comparer avec les listages précédents : on retrouve la forme de l'étoile.

Si l'on affiche l'image qui résulte du filtrage, on obtient :

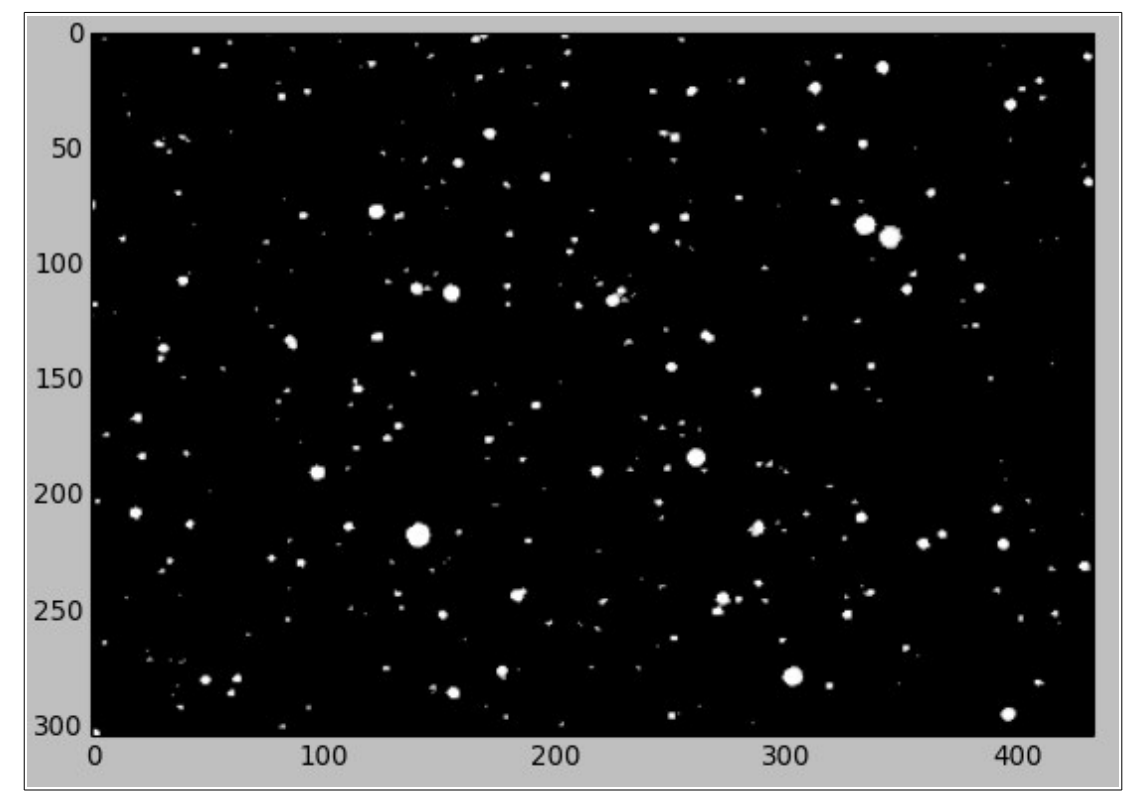

Ce dernier tableau de nombres va être utilisé comme masque de l'image initiale : à chaque fois qu'il contient un zéro le pixel correspondant de l'image sera mis à 0 (c'est à dire qu'il s'affichera en noir). A chaque fois qu'il contient un 1 le pixel correspondant de l'image sera conservé à sa valeur. Ce petit miracle se réalise par une multiplication de l'image par le masque.

Pour créer le nouveau tableau par cette opération, on écrit simplement :

im2 = im \* msq

**En listant la zone définie par** li1,li2,co1,co2 on obtient : **(voir page suivante).** 

| ]]] | 0 | 0 | 0   | 0   | 0   | 0   | 0   | 0   | 0   | 0 | 0]  |
|-----|---|---|-----|-----|-----|-----|-----|-----|-----|---|-----|
| [   | 0 | 0 | 0   | 193 | 255 | 255 | 246 | 173 | 0   | 0 | 0]  |
| [   | 0 | 0 | 239 | 254 | 254 | 255 | 254 | 255 | 0   | 0 | 0]  |
| [   | 0 | 0 | 255 | 255 | 255 | 254 | 254 | 254 | 141 | 0 | 0]  |
| [   | 0 | 0 | 254 | 255 | 255 | 255 | 255 | 255 | 167 | 0 | 0]  |
| [   | 0 | 0 | 210 | 254 | 255 | 255 | 255 | 253 | 0   | 0 | 0]  |
| [   | 0 | 0 | 0   | 204 | 255 | 255 | 210 | 0   | 0   | 0 | 0]  |
| [   | 0 | 0 | 0   | 0   | 0   | 0   | 0   | 0   | 0   | 0 | 0]] |
|     |   |   |     |     |     |     |     |     |     |   |     |

Comparer avec les listages précédents : on retrouve la forme de l'étoile **et** les valeurs les plus faibles ont été éliminées.

Si l'on affiche l'image qui résulte du filtrage, elle ressemble à celle du masque.

## 6. Résumé

Dans ce petit support, nous avons vu :

Comment charger une image JPEG et la convertir en gamme de gris.

Comment lister les valeurs des pixels sur une zone prédéfinie.

Comment effectuer le filtrage à partir d'un seuil pour réaliser un masque.

Comment appliquer un masque sur l'image de façon à ne garder que les pixels les plus "forts".

Il faudrait maintenant refaire les mêmes manipulations sur une image en couleur.